## TRABALHADORES INDEPENDENTES – SEGURANÇA SOCIAL DIRETA

# PASSO-A-PASSO PARA SOLICITAR PEDIDO DE ALTERAÇÃO DE ESCALÃO ATRAVÉS DA SEGURANÇA SOCIAL DIRETA

Aceda à Segurança Social Direta, em <u>https://www.seg-social.pt/consultas/ssdirecta/</u> e se já tem palavra-passe, preencha os dados de acesso e prima "Entrar":

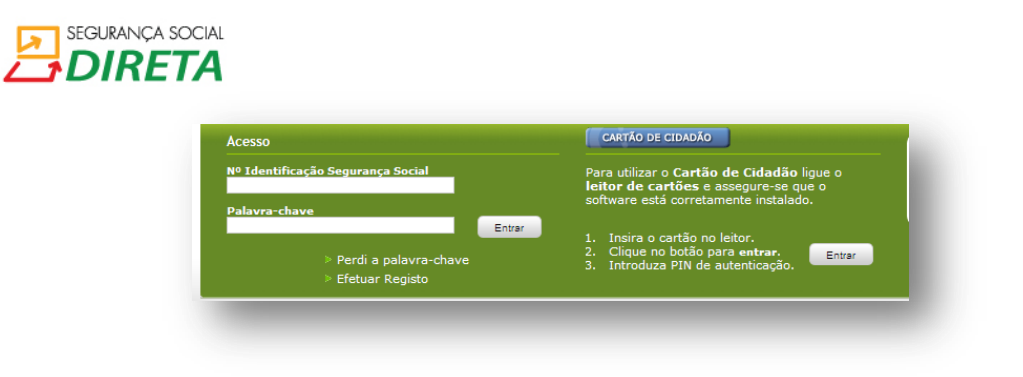

- Se tem Cartão de Cidadão:
  - Ligue o leitor de cartões e verifique se o software está bem instalado.
  - Insira o Cartão no leitor e clique no botão para entrar.
  - Introduza o PIN de autenticação.
- Selecione o separador "Pedidos".

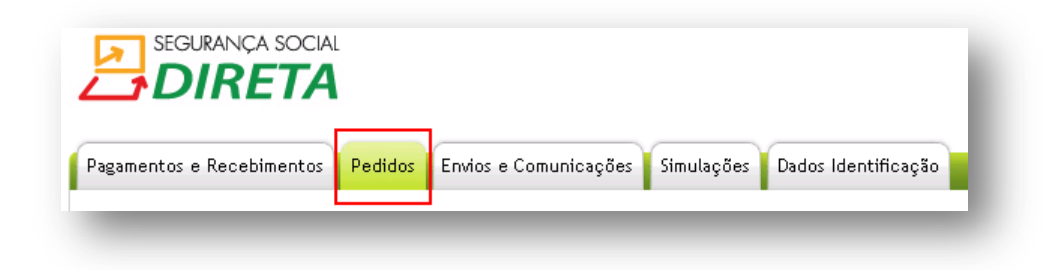

 Clique em "Registo de Pedido de Alteração de Escalão" nas opções disponíveis na caixa "Reposicionamento de Escalão".

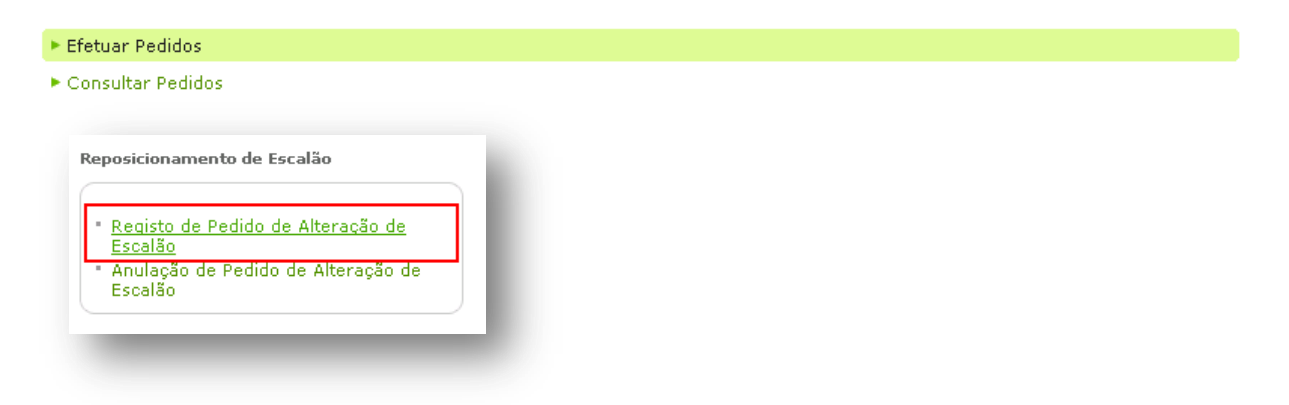

#### Comece por indicar qual o endereço eletrónico para o qual deseja que a Segurança Social envie todas as comunicações relacionadas com o seu pedido.

| Registo de pedido de alteração de escalão                                                                 |                                                                                                  |
|----------------------------------------------------------------------------------------------------|--------------------------------------------------------------------------------------------------|
| Na sequência da notificação pela segurança social<br>junho de cada ano, o trabalhador independente pode   | da fixação anual da base de incidência contributiva bem como em fevereiro e em<br>::             |
| • Pedir que lhe seja aplicado outro escalão de e                                                          | ntre os dois escalões imediatamente inferiores ou superiores ao que lhe foi fixado.              |
| O trabalhador independente, no prazo estabelecido r                                                       | a notificação e em caso de reinício de atividade, pode ainda:                                    |
| • Renunciar à fixação oficiosa da base de incidé                                                          | nia contributiva em 50% do IAS (209,61€), e ser-lhe considerado o 1º escalão.                    |
| A funcionalidade para efetuar o pedido de alte                                                            | ração de escalão estará disponível de 01 de junho a 30 de junho de 2015.                         |
| Antes de utilizar esta funcionalidade, indique qual<br>comunicações relacionadas com o pedido de Alteraçi | o endereço eletrónico para o qual deseja que a Segurança Social envie todas as<br>io de Escalão. |
| Endereço Eletrónico                                                                                       |                                                                                                  |
| endereço_de_email@fornecedor_de_serviço.codigo_pais                                                       |                                                                                                  |
|                                                                                                    |                                                                                                  |

Notas:

- O endereço eletrónico fornecido será utilizado exclusivamente para este processo, não sendo utilizado para atualização dos seus dados existentes nos registos da Segurança Social.
- É efetuada a validação do formato do endereço eletrónico mas não é verificada a sua existência, pelo que é de extrema importância que o mesmo existe e esteja correto.
- Caso já tenha efetuado de um pedido de alteração de escalão no âmbito deste processo de reposicionamento de escalão, o campo do endereço eletrónico será pré-preenchido com o valor inserido anteriormente.
- Deverá ter atenção ao prazo em que poderá efetuar o pedido de alteração de escalão. Durante esse prazo poderá sempre proceder à alteração da sua intenção ou mesmo desistir da mesma. Só após o término desse prazo, a sua intenção se torna efetiva.
- Deverá assinalar no quadrado com visto "√" em como "Pretende que o endereço eletrónico indicado seja utilizado para envio de correspondência relacionada com este processo", ficando então o botão "Seguinte" disponível. Premir "Seguinte".
- Surge um novo ecrã, onde são apresentados os seguintes dados:
  - o "Escalão Rendimento" corresponde ao escalão fixado em outubro de 2014;
  - "Escalão Atual" corresponde ao escalão pelo qual está a pagar contribuições por ter pedido ou não a alteração de escalão em novembro ou em fevereiro.
  - Aparecem duas opções disponíveis para que possa solicitar a Alteração de Escalão do Fixado:
    - Alteração para outro escalão de entre os dois escalões imediatamente inferiores ou superiores ao escalão do rendimento relevante;
    - Renúncia à fixação oficiosa de 50% do IAS.

| Registo de pedido de alteração                                    | de escalão                                      |                                   |                                         |
|-------------------------------------------------------------------|-------------------------------------------------|-----------------------------------|-----------------------------------------|
| Dados:                                                            |                                                 |                                   |                                         |
| Trabalhador Independente                                          | the colling statement                           | A V                               |                                         |
| Rendimento Relevante (€)<br>10534,72                              | Escalão Rendimento<br>3                         | Escalão Atual<br>3                | Contribuição Mensal (€)<br>291,36       |
| Endereço Eletrónico                                               |                                                 |                                   |                                         |
| Alteração do Escalão:                                             |                                                 |                                   |                                         |
| O Alteração para outro escalão<br>O Renúncia à fixação oficiosa o | o de entre os dois escalões in<br>de 50% do IAS | nediatamente inferiores ou superi | ores ao escalão do rendimento relevante |

 Caso opte pela opção de "Alteração para outro escalão de entre os dois escalões imediatamente inferiores ou superiores ao escalão do rendimento relevante", deverá indicar qual o escalão pretendido, na parte do ecrã que entretanto ficará disponível, e depois deverá clicar em "Confirmar":

| lteração do Escalão:  |                          |                      |                                                                 |     |
|-----------------------|--------------------------|----------------------|-----------------------------------------------------------------|-----|
| • Alteração para outr | o escalão de entre os do | is escalões imediata | mente inferiores ou superiores ao escalão do rendimento relevar | nte |
| C Renúncia à fixação  | oficiosa de 50% do IAS   |                      |                                                                 |     |
| Renuncia às regras    | de transição             |                      |                                                                 |     |
| eríodo do Pedido      | Escalão                  |                      |                                                                 |     |
| unho                  | <u> </u>                 |                      |                                                                 |     |

 Caso esteja abrangido pelas regras transitórias (artigos 273º, n.º 3 e 279.º do Código dos Regimes Contributivos do Sistema Previdencial de Segurança Social), e queira que lhe seja considerado outro escalão, tem de apresentar pedido de renuncia a essas regras. Para tal tem que assinalar no quadrado com visto "√" em como "Renuncia às regras de transição", e depois deverá clicar em "Confirmar".

Notas:

- Se não indicar que Renuncia às regras de transição, o pedido será registado mas não terá uma decisão favorável.
- Esta opção está indisponível na generalidade das situações. Apenas estará disponível para os trabalhadores independentes que estão abrangidos pelas regras transitórias – Factor de Progressividade.
- O trabalhador independente, no caso de reinício de atividade, pode renunciar à fixação oficiosa da base de incidência contributiva em 50% do IAS (209,61 €), e ser-lhe considerado o 1º escalão. Para tal tem de escolher a opção de "Renúncia à fixação oficiosa de 50% do IAS", e depois deverá clicar em "Confirmar":

Finalmente, surge a janela que confirma que o registo do pedido de alteração do escalão foi efetuado com sucesso:

| rabalhadores Independ                       | dentes - Determinação         | do Rendimento Relevant         | te                                     |
|---------------------------------------------|-------------------------------|--------------------------------|----------------------------------------|
| Registo de pedido de alteração              | o de escalão                  |                                |                                        |
|                                             |                               |                                |                                        |
| Registo efetuado com                        | sucesso.                      |                                |                                        |
|                                             |                               |                                |                                        |
| Dados:                                      |                               |                                |                                        |
|                                             |                               |                                |                                        |
| Trabalhador Independente                    |                               |                                |                                        |
|                                             |                               |                                |                                        |
| P                                           | r!"- n !                      | E                              |                                        |
| to kelevante (€)<br>10534.72                | 3                             | 3                              | 291.36                                 |
| Endereco Eletrónico                         |                               |                                |                                        |
| a second construction and                   |                               |                                |                                        |
| Altoração do Escalão:                       |                               |                                |                                        |
|                                             |                               |                                |                                        |
|                                             |                               |                                |                                        |
| Pedido de Alteração para outr               | o escalão de entre dois escal | ões imediatamente inferiores o | ou superiores ao escalão do rendimento |
| relevante.                                  |                               |                                |                                        |
|                                             |                               |                                |                                        |
| <ul> <li>Período do Pedido: jun!</li> </ul> | ho                            |                                |                                        |
| • LSCalau, 2                                |                               |                                |                                        |
|                                             |                               |                                |                                        |
|                                             |                               |                                |                                        |
| 76.14-1                                     |                               |                                |                                        |

• Caso pretenda imprimir os dados, basta premir no respetivo botão.

#### Como consultar o pedido de alteração de escalão efetuado

• Selecione o separador "Pedidos".

| agamentos e Recebimentos             | Pedidos Envios e Comunicaç | ões Simulações Dado | s Identificação |  |
|--------------------------------------|----------------------------|---------------------|-----------------|--|
| stou em: <u>Página Inicial</u> > Peo | edidos                     |                     |                 |  |
| vedidos                              |                            |                     |                 |  |
| Efetuar Pedidos                      |                            |                     |                 |  |
| Consultar Pedidos                    |                            |                     |                 |  |

Clique no sub-separador "Consultar Pedidos"

| Pedidos           |   |
|-------------------|---|
| ► Efetuar Pedidos |   |
| Consultar Pedidos |   |
|                   | ſ |

• Clique em "Consulta de Pedido de Alteração de Escalão" nas opções disponíveis na caixa "Reposicionamento de Escalão".

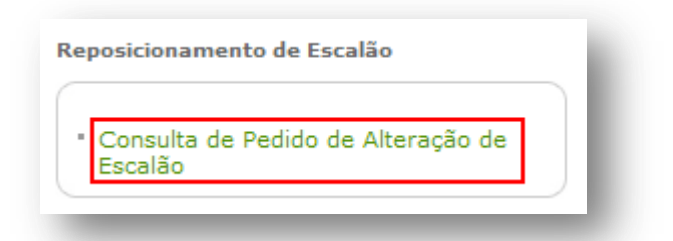

 Surge o ecrã com a informação registada em sistema relativamente ao pedido de alteração de escalão efetuado.

| Pedido de Alteração de                                         | Escalão                                               |                                 |                                   |
|----------------------------------------------------------------|-------------------------------------------------------|---------------------------------|-----------------------------------|
| Consultar Escalão                                              |                                                       |                                 |                                   |
| Dados:                                                         |                                                       |                                 |                                   |
| Trabalhador Independente                                       |                                                       |                                 |                                   |
|                                                                | CORP., COMP., AVENUES                                 |                                 |                                   |
| Rendimento Relevante (€)<br>10534,72                           | Escalão Rendimento<br>3                               | Escalão Atual<br>3              | Contribuição Mensal (€)<br>291,36 |
| Endereço Eletrónico                                            |                                                       | Data de Registo                 |                                   |
| Alteração do Escalão:                                          |                                                       |                                 |                                   |
| Pedido de Alteração para outr<br>superiores ao escalão do reno | ro escalão de entre dois escalõ<br>dimento relevante. | ies imediatamente inferiores ou |                                   |
| <ul> <li>Período do Pedido: jun</li> <li>Escalão: 2</li> </ul> | ho                                                    |                                 |                                   |
|                                                                |                                                       |                                 |                                   |
| Voltar                                                         |                                                       |                                 | Imprimir                          |

Como anular, dentro do prazo, o pedido de alteração de escalão efetuado?

• Selecione o separador "Pedidos".

| Pagamentos e Recebimentos             | Pedidos Envios e | Comunicações Simula | ções Dados Identificação |  |
|---------------------------------------|------------------|---------------------|--------------------------|--|
| Estou em: <u>Página Inicial</u> > Peo | didos            |                     |                          |  |
| Pedidos                               |                  |                     |                          |  |
| ▶ Efetuar Pedidos                     |                  |                     |                          |  |
| Consultar Pedidos                     |                  |                     |                          |  |

Nota: Poderá efetuar a anulação do pedido de alteração de escalão no mesmo período em que está disponível a possibilidade de efetuar pedido de alteração de escalão.

• Clique no sub-separador "Efetuar Pedidos"

|   | Pedidos           | i  | idos            | e | ed  | lido | 05   |    |     |     |    |  |  |  |  |  |  |  |  |  |  |  |  |  |  |  |  |  |  |  |  |  |  |  |  |
|---|-------------------|----|-----------------|---|-----|------|------|----|-----|-----|----|--|--|--|--|--|--|--|--|--|--|--|--|--|--|--|--|--|--|--|--|--|--|--|--|
| ſ | ► Efetuar Pedidos | et | tuar Pedidos    | E | Efe | etua | ar F | Pe | did | os  |    |  |  |  |  |  |  |  |  |  |  |  |  |  |  |  |  |  |  |  |  |  |  |  |  |
| Ľ | Consultar Pedidos | n  | nsultar Pedidos | 0 | Сс  | onsu | ulta | r  | Pe  | did | )S |  |  |  |  |  |  |  |  |  |  |  |  |  |  |  |  |  |  |  |  |  |  |  |  |

 Clique em "Anulação de Pedido de Alteração de Escalão" nas opções disponíveis na caixa "Reposicionamento de Escalão".

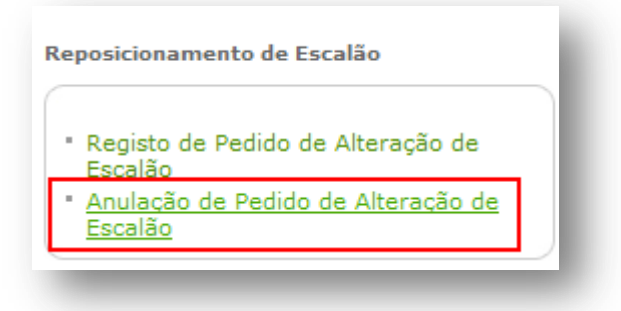

 Surge o ecrã com a informação registada em sistema relativamente ao pedido de alteração de escalão efetuado anteriormente.

| Trabalhadores Independe<br>Anulação de pedido de alteração       | entes - Determinação do Ro<br>o de escalão | endimento Relevante              |                                   |
|------------------------------------------------------------------|--------------------------------------------|----------------------------------|-----------------------------------|
| Dados:                                                           |                                            |                                  |                                   |
| Trabalhador Independente                                         |                                            |                                  |                                   |
| Rendimento Relevante (€)<br>10534,72                             | Escalão Rendimento<br>3                    | Escalão Atual<br>3               | Contribuição Mensal (€)<br>291,36 |
| Endereço Eletrónico                                              |                                            | Data de Registo<br>27-05-2015    |                                   |
| Alteração do Escalão:                                            |                                            |                                  |                                   |
| Pedido de Alteração para outro e<br>relevante.                   | escalão de entre dois escalões im          | nediatamente inferiores ou super | iores ao escalão do rendimento    |
| <ul> <li>Período do Pedido: junho</li> <li>Escalão: 2</li> </ul> |                                            |                                  |                                   |
| Voltar                                                           |                                            |                                  | Anular                            |

 Caso pretenda anular o pedido efetuado anteriormente, basta premir o botão "Anular" e confirmar na mensagem de confirmação que aparece de seguida.

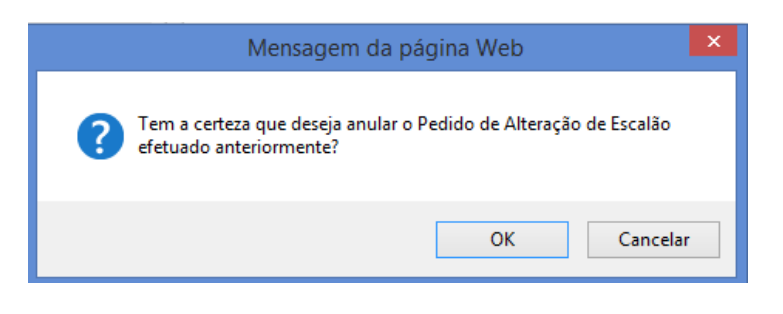

• Finalmente, surge a janela que confirma que o pedido da anulação do pedido de alteração do escalão efetuado anteriormente foi efetuado com sucesso:

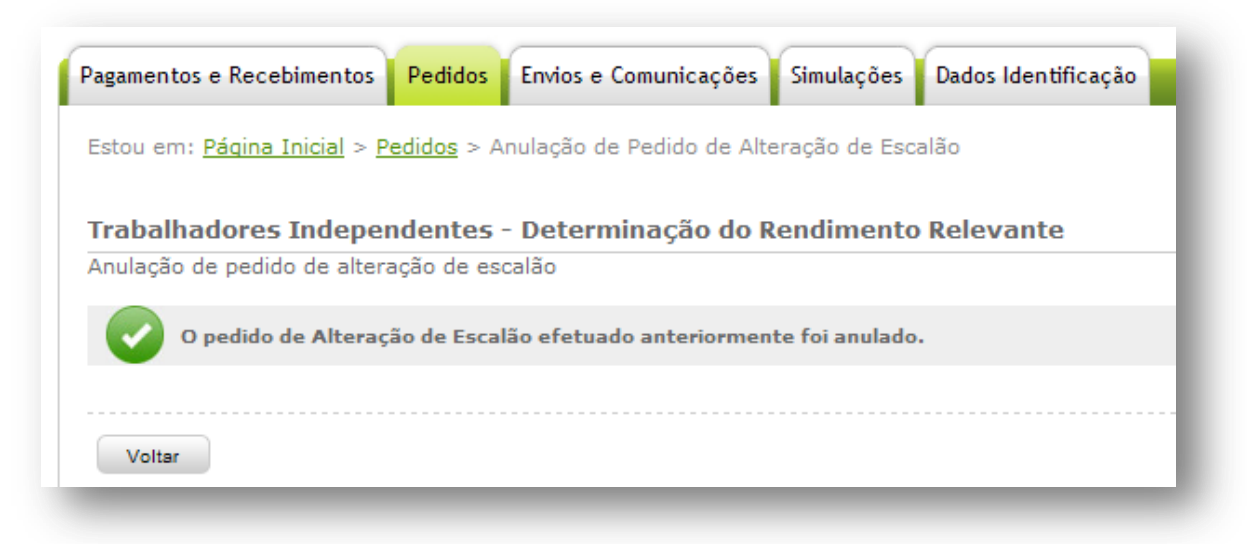

### PASSO A PASSO PARA EFETUAR A ADESÃO AO DÉBITO DIRETO

Se aderir ao débito direto pode efetuar pagamentos periódicos de contribuições por débito na sua conta bancária.

A adesão ao pagamento de contribuições por débito direto é efetuada no serviço Segurança Social Direta em www.seg-social.pt

Para celebrar o seu contrato de adesão aceda à Segurança Social Direta e, na lista de Serviços Disponíveis, clique em "Pedidos/ Efetuar Pedidos/ Adesão/ Débitos Diretos para Pagamento de Contribuições".

| Pagamentos e Recebi        | mentos Pedidos Envios e Comunicações Simulações Dados Identificação                                                                                                    |
|----------------------------|----------------------------------------------------------------------------------------------------|
| Estou em: <u>Página In</u> | icial > Pedidos                                                                                                    |
| Pedidos                    |                                                                                                    |
| ► Efetuar Pedidos          |                                                                                                    |
| Consultar Pedidos          |                                                                                                    |
|                            | <ul> <li><u>Débitos Diretos para Pagamento de</u><br/><u>Contribuições</u></li> <li>Débitos Diretos para Pagamento de<br/>Planos Prestacionais de dívida à<br/>Segurança Social</li> <li>Débitos Diretos para Pagamento de<br/>Rendas</li> <li>Regime Público de Capitalização -<br/>Adesão</li> <li>Regime Público de Capitalização -<br/>Suspensão</li> </ul> |

#### Ao aderir ao débito direto pode ainda:

- Consultar os movimentos e a descrição da conta corrente (débito, crédito, acertos de contas), no máximo de um ano anterior à data da conta corrente.
- Emitir extrato da conta corrente com assinatura digital.
- Consultar os valores em dívida, desde janeiro de 2006, que não foram alvo de participação para execução fiscal, selecionar os movimentos a pagar e emitir o documento de pagamento.

O documento de pagamento é válido por 48 horas. O valor a pagar corresponde ao total de movimentos selecionados. O pagamento pode ser feito no Multibanco (a referência consta no documento).